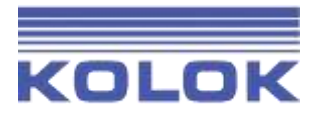

## Update des AirServer 1 auf die Firmware des AirServer 2

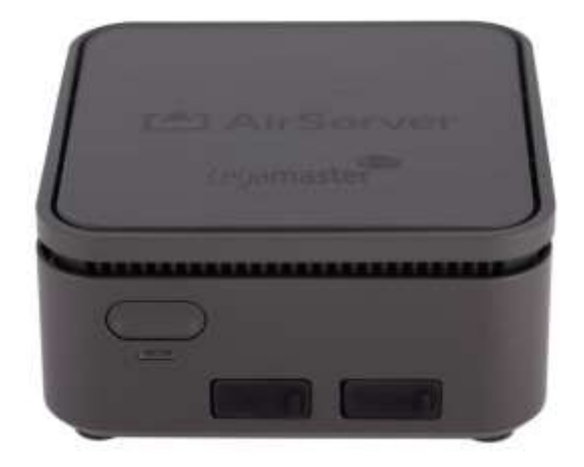

Verfasser: Fabian Schenk Biberenzelgli 21 3210 Kerzers

Stand 10.07.2022

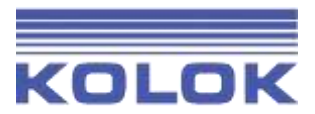

## 1 Ausgangslage

Die Firmware des neuen AirServer 2 kann neu kostenlos auf den AirServer 1 geladen werden. Dies hat den Vorteil, dass Sie stets auf dem neusten Stand bleiben und weiterhin regelmässige Updates erhalten werden. Nebst einem neuen Design unterscheiden sich die beiden Versionen vor allem durch die Möglichkeit den AirServer in das Cloud Management einzubinden.

## 1.1 AirServer für das Update vorbereiten

1) Notieren Sie sich die Seriennummern aller AirServer 1, welche Sie upgraden möchten.

Nun müssen Sie alle Seriennummern dem Support von AirServer melden, damit die Geräte für das Update freigeschaltet werden können. Bitte gehen Sie wie folgt vor:

2) Gehen Sie auf die Internetseite www.airserver.com

3) Danach können Sie das Menü "Support" aufrufen.

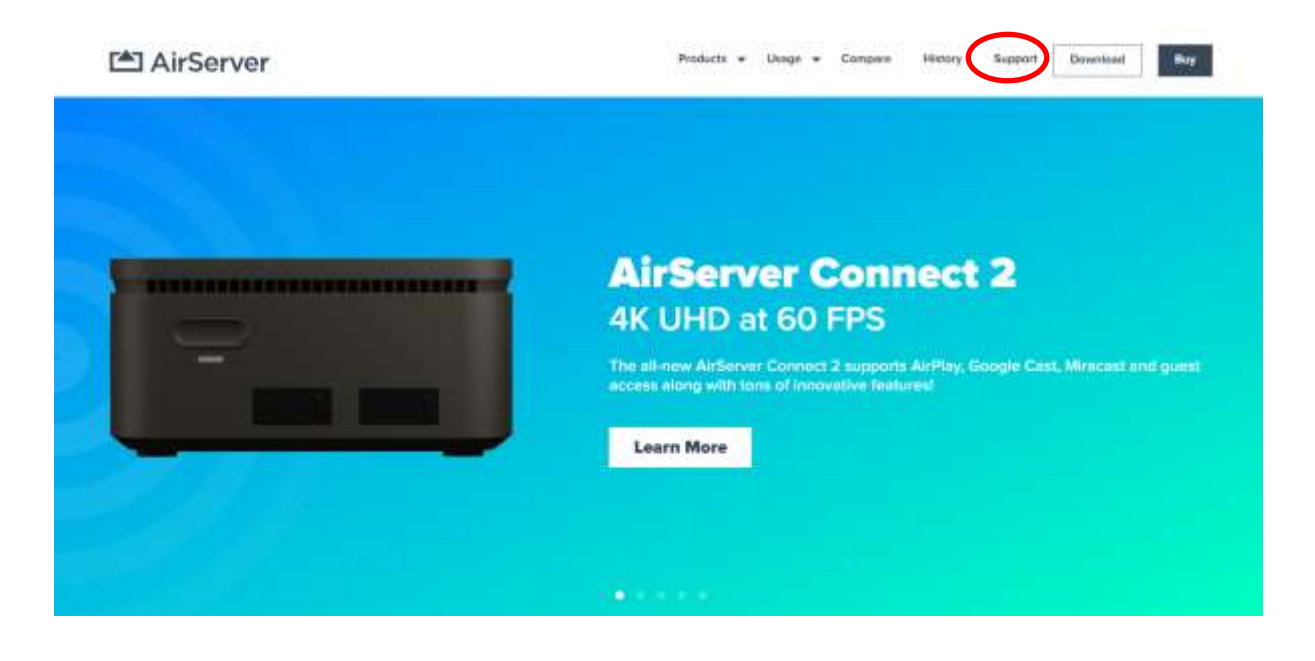

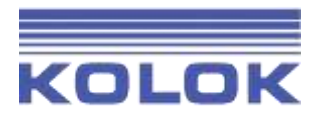

| <i>۸</i> | <b>F</b> = 244 = = = = | 0:      | - !       | C       | Tisles hat  | A:= C = = = = = |
|----------|------------------------|---------|-----------|---------|-------------|-----------------|
| 4)       | Eromnen                | Sie nun | ein neues | Support | I ICKET DEI | AirServer.      |

| LI Ali Server                                                                                             | PRODUCTS COMMO                                                                   | N USAGE COMPARE HISTORY SUPPORT                                                                                                    |
|----------------------------------------------------------------------------------------------------|----------------------------------------------------------------------------------|----------------------------------------------------------------------------------------------------|
| Enter your search ter                                                                                     | m here                                                                           | ٩                                                                                                    |
|                                                                                                    | (***) Mew Sagpon Ticket                                                          |                                                                                                    |
| Last year license                                                                                         | is have ten many devices activated? Une the Tautoat receiver                     | that he reast at receiver your Research                                                                                                    |
| Announcements & Feeture Requests                                                                          |                                                                                  | Recently updated articles                                                                                                    |
| Amouncements III                                                                                          | Produce Requests (23)                                                            | Land a WS or W SHENLE from Where                                                                                                    |
|                                                                                                    |                                                                                  | Include an West 27 Apr. PEDD of A Pr. PM                                                                                                    |
| FAQ & tutorials                                                                                           |                                                                                  | constance on Walls 27 Apr, 2012 of Auto FMI<br>bacadred in Permaneng & bitting<br>WY North car car you from Next on Say comparison that upon                                                                                                    |
| FAQ & tutorials                                                                                           | <ul> <li>Rnown Instalions (1)</li> <li>Hose to manor to Aldsever (11)</li> </ul> | Instance in Years 27 Apr. Http://it.instance.in/Years<br>bacared in Permany & bitting.<br>With terms one only for their out to compare that upon<br>With terms one only for their out to compare that upon<br>Card Commercial VICE commercial to may also,<br>appropriate VICE App. 2003 or 2003 (MIC)                                                                                                    |
| FAQ & tutorials                                                                                           | <ul> <li>Rnown Installona (1)</li> <li>How to manor to AkServer (11)</li> </ul>  | <ul> <li>specare in Visit 27 Apr, starts of Car Nether<br/>Instants in Permissing &amp; billing.</li> <li>With terms one only for Wate and the comparison that upon</li> <li>Carl Comments in Visit Apr, 2004 or 2004 Net.</li> <li>approximation Visit Apr, 2004 or 2004 Net.</li> <li>Approximation Visit Apr, 2004 or 2004 Net.</li> <li>Applied on Visit Apr, 2004 or 2004 Net.</li> <li>Applied on Visit Apr, 2004 or 2004 Net.</li> </ul> |
| FAQ & tutorials  FAQ To Extend to the second & dream (1)  How to record & dream (1)  I am using AirServer | <ul> <li>Rnown Instations (1)</li> <li>How to manor to AkServer (11)</li> </ul>  | Instance in Year, 27 Apr. 2002 of 200 Me.<br>Instance in Year's and the instance is being<br>With terms one only for their and the comparison that upon<br>Card I connect in USB camerics to may dec.<br>Instance on Year's Apr. 2003 or 200 Me?<br>Instance on Year's Apr. 2003 or 200 Me?<br>Instance on Year's Apr. 2003 or 200 Me?<br>Instance on Year's Apr. 2003 or 200 Me?<br>Instance on Year's Apr. 2003 or 200 Me?                    |

5) Nun müssen Sie alle Felder ausfüllen und unten in der Beschreibung folgendes Eintragen:

Dear Sir or Madam

We kindly ask you to unlock the following Legamaster AirServer Connect 1 for the firmware of the AirServer 2. The following serial numbers are in our company:

S1:

S2:

•••

Thank you and best regards

| Create a new tic                               | :ket                         |  |
|------------------------------------------------|------------------------------|--|
| Subject +                                      | Update Airserver 1           |  |
| Which version of AirServer are<br>you using? + | Arderver Connect Hardware    |  |
| What is your issue related to? -               | My issue is not listed here. |  |

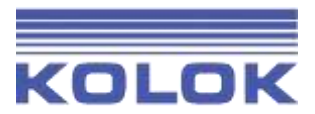

## 1.2 Update durchführen

Sie werden nach kurzer Zeit eine E-Mail erhalten mit der Bestätigung, dass Sie ein Ticket erstellt haben. Sie können das Update jedoch noch nicht durchführen. Es wird später ein zweites Mail von AirServer folgen, in welchem steht, dass das Update nun durchgeführt werden kann.

Sobald Sie dieses E-Mail erhalten haben, müssen Sie den AirServer via Ethernet ans Internet anschliessen. Danach können Sie im Menü auf "Check and install Updates" klicken. Nun wird der AirServer aktualisiert.

Bitte stellen Sie sicher, dass der AirServer gegen aussen über ihr Netzwerk kommunizieren kann und keine Einschränkungen, zum Beispiel durch die Firewall, bestehen.

Sobald das Update vollständig abgeschlossen wurde, können Sie den AirServer wieder nutzen.

Unter <u>diesem Link</u> finden Sie alle relevanten Informationen zum SetUp, Sicherheit und dem neuen Cloud Management.